# **Carplay Screen Player**

### **User Manual**

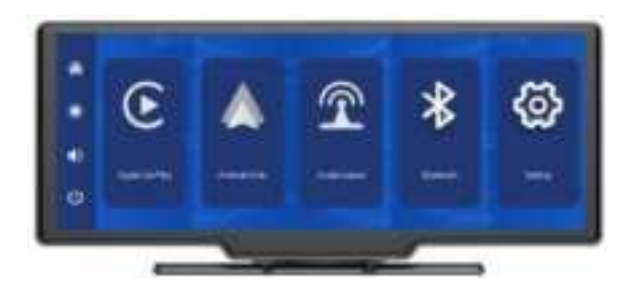

**RC06** 

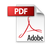

### 1.Product overview

The Smart Screen Players transmitted through Bluetooth and WiFi.

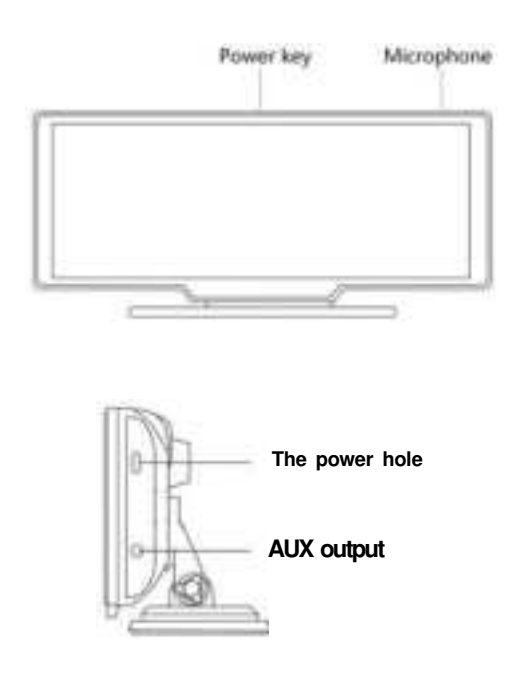

# 2. Product composition list

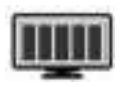

The host

FHD display(1600\*600)/touch

control/Bluetooth/Wi-Fi/FM Transmit/ Type C interface power supply

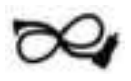

Type Cpower cord/5V/3Acurrent/ integrated cable / cigar lighter to take power

The power cord

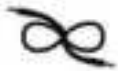

Aux cable

3.5 head audio cable Connect the aux interface on the car to transmit the equipment sound to the car audio

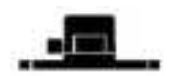

Monitor base

To support the display and fix it on the center console

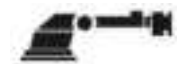

In combination with the display, attach the display to the windshield of the car

Monitor base

### 3. Product description

| Project        | Function<br>introduction                                                                          | Performance indicators                                                                                   |  |  |  |
|----------------|---------------------------------------------------------------------------------------------------|----------------------------------------------------------------------------------------------------|--|--|--|
|                | screen saver                                                                                      | Screen savers can be set to: off/1min/<br>10seconds/30seconds                                            |  |  |  |
| System         | Language                                                                                          | Simplified Chinese / Traditional Chinese/<br>English/Russian/Spanish/French/<br>Deutsch/ Japanese/Korean |  |  |  |
|                | Factory reset                                                                                     | Function of restoring to factory settings                                                                |  |  |  |
|                | Firmware version                                                                                  | Native software version                                                                                  |  |  |  |
| Smart +        | WiFi                                                                                              | Supports Apple CarPlay and Android Auto                                                                  |  |  |  |
| connected      | Bluetooth                                                                                         | Connect your phone to realize Carplay function                                                           |  |  |  |
| Fm<br>Tronsmit | FM FM Transmit support, connected to car radio                                                    |                                                                                                    |  |  |  |
| Audio<br>part  | Voice control Support voice operation function                                                    |                                                                                                    |  |  |  |
| Power<br>part  | The power input The vehidle charging input terminal support 12-24V wide voltage and outputs 5V/3A |                                                                                                    |  |  |  |
|                | Working<br>temperature                                                                            | -4~150° F                                                                                                |  |  |  |
| Other          | The cooling way                                                                                   | Passive cooling                                                                                          |  |  |  |

# 4.Wiring instructions

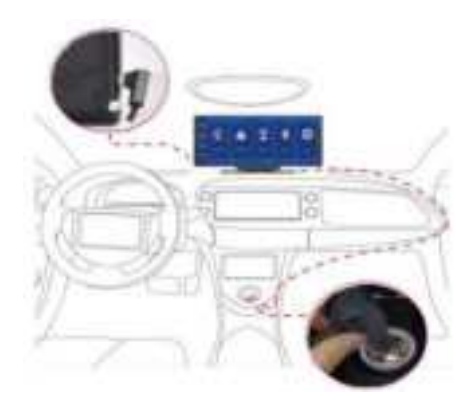

The details are as follows:

| Port              | Instructions                                                                                                    |
|-------------------|----------------------------------------------------------------------------------------------------|
| Type Cinterface   | Monitor power supply interface                                                                                                    |
| Cigarette charger | Note: The product has a buit-inFM cigarette<br>charger included. Pleaseuse the original car<br>charger.Other car chargers can support<br>Carplaydue to insufficient voltage and heat<br>damage, the FM transmitter function can not<br>work normally if it is not a original car charger. |

### a.Installing reversing camera (Optional)

Comfirm the position to install the reversing camera, mark the screw hole on license plate before installation. Please have to make sure drill appropriate size hole for the screw. The red wire of reversing camera have to connnected to the positive lead of reversing light

Tips: The reversing camera do not support video recording

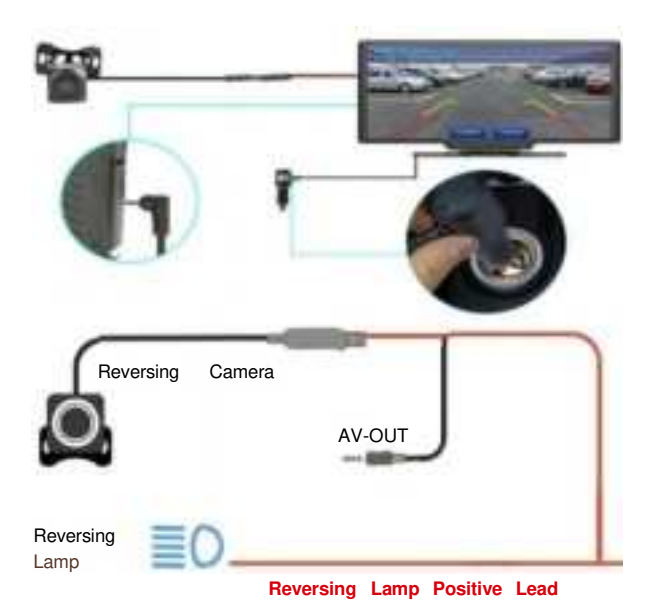

### b.Parking Line Calibration

Click [Calibration] to enter the settings:

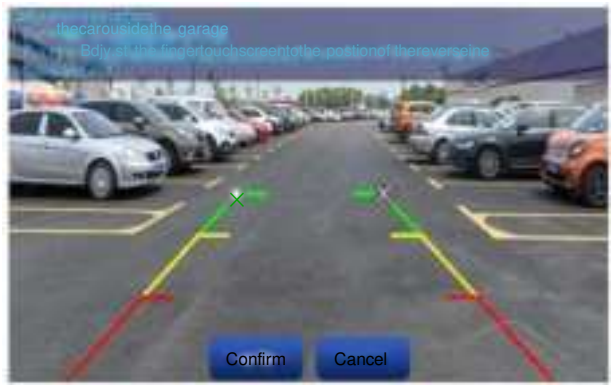

Park the car in the middle of the parking space.

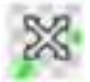

Hold the X to adjust the reversing line position and angle, please make sure the parking line is horizontal of the ground.

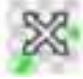

Cick [confirm ] to save the calibration.

# 5. Interface specificati

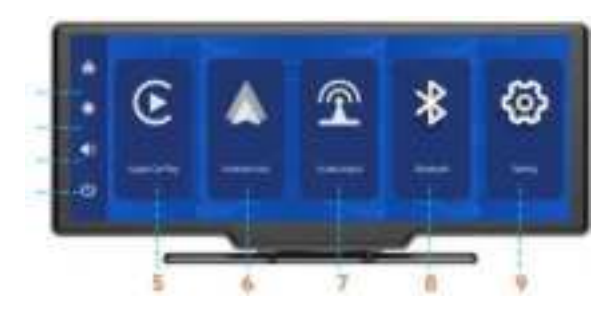

- 1.Home button: Click to return to home page
- 2. Brightness button: Click to adjust screen brightness
- 3.Volume button: Click to adjust the volume
- 4. Screen off: Cick to close the screen display
- 5. Apple CarPlay: Special connector for iPhone
- 6. Android Auto: Special connector for Android mobile phone
- 7. Audio output: Select audio output mode
- **8.Bluetooth:** Bluetooth name and status, The Bluetooth name can be changed manually, and it needs to be saved after the change
- 9. System settings

# A.Apple CarPlay

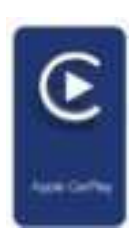

As shown in the figure, click the [Apple CarPlay] button to enter the Apple CarPlay. Tum on the Wi-Fiand Bluetooth of the mobile phone first, then as shown in the figure below, select the [Apple CarPlay] option, cick the BTManage] option of the interface, connect Bluetooth with the phone, you can open the application. When the machine is powered on, it will try to automatically connect to the last connected phone.

(Tun off your phone's Wi-Fi to disconnect, Apple CarPlay option only supports iPhone phones, Android phone please select [Android auto] option)

#### (The specific connection method is as follows)

#### 1. Open Carplay

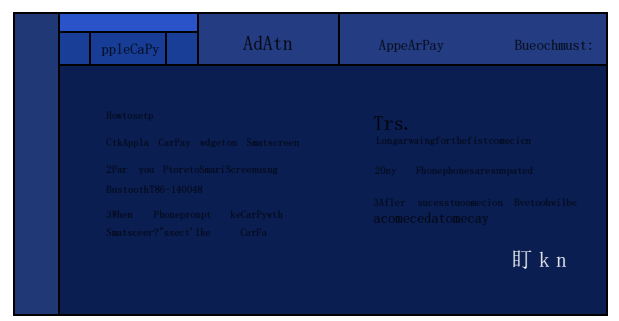

#### 2.Turn on the Bluetooth and WiFi switch on the mobile phone

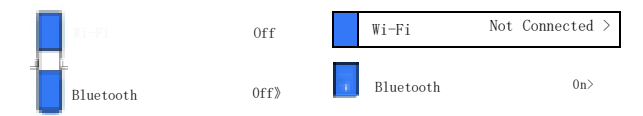

#### 3.Find the t86 xxxxx device name in other devices, Use CarPlay

| OTHER DEVICES   | Use CarPlay with                                                                |
|-----------------|---------------------------------------------------------------------------------|
| CAR-KIT-ACOD    | "SmartScreen"?<br>CarPlay automatically connects your                           |
| PC-202101211409 | iPhone to your car's built-in display.<br>and can access your phone while it is |
| realme X7 Pro   | locked.                                                                         |
| T86-            | Not Now Use CarPlay                                                             |

#### 4.Connection successful

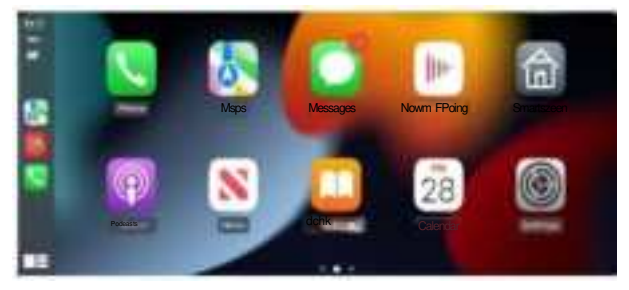

Tips:Hey, Sir, wake up your phone, listen to music, make phone calls, navigate, check the weather, etc. through your device

### **B.Android Auto**

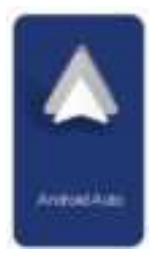

As shown in the figure, cick the [Android Auto] button to enter the Android auto. Tum on the WiFiand Bluetooth of the mobile phone first, then as shownin the figure below, select the [Android auto] option, cick the [BT Manage] option of the interface, connect Bluetooth with the phone, you can open the application. When the machine is powered on, it wil try to automatically connect to the last connected phone.

#### (Tum off your phone's Wi-Fito disconnect)

#### 1.Open Android Auto

| AppearFy | AndodAuo | Apple ArFPby | Bustochnuse |
|----------|----------|--------------|-------------|
|          |          |              |             |
|          |          |              | 可kr         |

2.To use Android Auto, Google Pixels phone needs to Android 8.0 or above.
3.For Android phones from other brand, the system needs to be Android 11 or above.

4.After connecting the Bluetooth device, it will automatically connect to the WiFi, please do not manually connect to the WiFi device again.

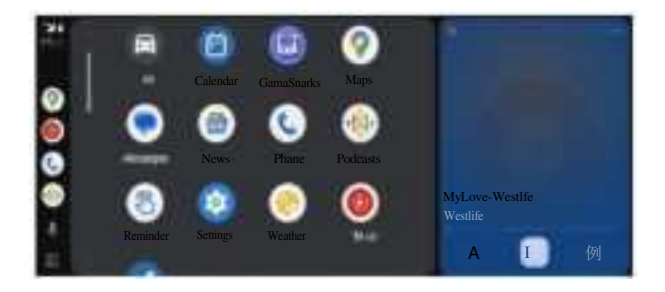

### **C.AirPlay**

|                                                                                                    |                                                                  |                   |        | Estoxthmust |
|----------------------------------------------------------------------------------------------------|------------------------------------------------------------------|-------------------|--------|-------------|
| Connectonsteps<br>Ills ephoretocom<br>CARLNX-14CTAS<br>2NWF1p3sswCrdis~1<br>3Kalect Smatscre<br>the phone cortrol | edt to NGFranci<br>2345678<br>on la the screenwrcragin<br>conter | Tps<br>10yiPherep | honear | resupcted   |

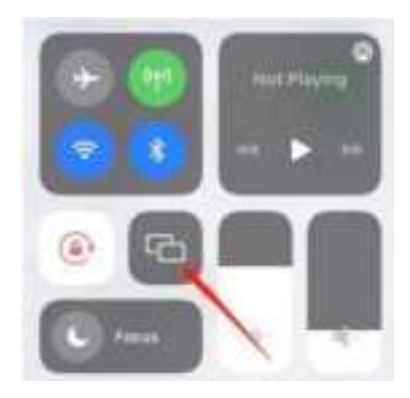

Airplay supports transfer video, audio and pictures from iPhone to carplay by WiFifunction.

Steps:

1.Require your iPhone connect to Carplay's WiFi

2.Select SmartScreen in Screen Mirroring in the iPhone Control Center

Note: Supports iPhone phones only

### C.Bluetooth Music

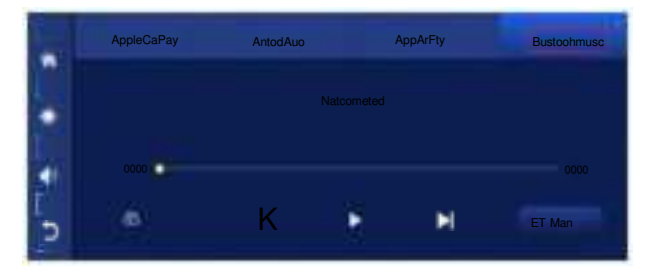

You can find Bluetooth Music by cicking the button Apple CarPlay or Android Auto. Tum on Bluetooth of the mobile phone first, and select [Bluetooth Music] option. Click the [BT Manage] option on the interface to connect Bluetooth to the mobile phone and start playing music.

The buttons correspond to Last, Play/Pause and Next, respectively.

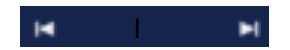

Cick on the Lyics button [2]to display thelyrics.

(Some mobile music player apps do not support displaying lyrics)

### D.Bluetooth

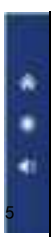

| Dsvice Name:   | T <sup>9</sup> -4000 |
|----------------|----------------------|
| Buetooth:      |                      |
| ParedDevise.   | Net corrected        |
| Urpair Devise: |                      |

As shown in the figure above, cick the Bluetooth button [1]to switch onthe device after entering the Bluetooth interface. The page will display the device name, such as:T86-1xxxxx,and cick the Modiy buton [2] Ito modify the Buetooth name of the device. Select the device name with Bluetooth, and the remote device name of the phone will appear after successfully connecting.

At this time, you can play mobile phone music and other functions. After connecting to Bluetooth, you can use the call function:

ciokthe Discomectbutton

]to actively disconnect the Bluetooth.

### E.Audio output

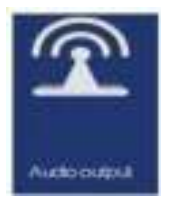

1.Speaker output: The sound is played by the speaker of the machine.

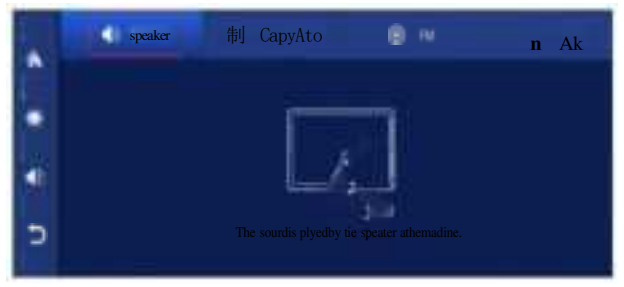

2BT outputplease use your phone to connect the Bluetooth of the original Car stereo.

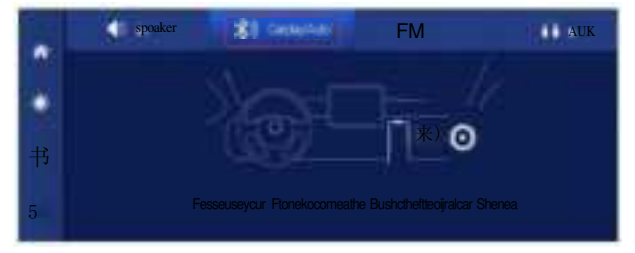

### 3.FM Transmit

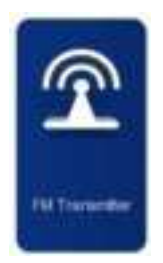

As shown in the figure, cick the [FM Transmit] button to enter the FM Transmit function: it can emit the sound of the equipment, receive it with the original car radio, and play it through the original car hom, enjoying the original car level. When you tum on the FM Transmit option, the monitor will no longer emit any sound. At this time, you need to turm off

the FM Transmit or match the sound to the car's builtin stereo to have sound.

(Not using the original power cord will cause the FM Transmit signal to deteriorate or the function cannot be used.)

|    | Swsker | 制Cahy/Ao | FN | AUX                                                                                                    |
|----|--------|----------|----|----------------------------------------------------------------------------------------------------|
| HM | FM     | 106. 0 M |    | er<br>r, SurScreenhit, n<br>and<br>Santacreen<br>mar ear ngeisters<br>berger er stepelomcat<br>he Erreiontoontreenaly |

1.Selects the frequency band to be emitted, for example, the FM 106.0  $\ensuremath{\mathsf{MHZ}}$ 

- 2. Car radio also adjusts the acceptance band to FM106.0 MHZ.
- 3. Car radio can connect to the FM Transmit signal of the upper system.

After the FM launch connection is successfu, all sounds wil be sent to the original car speaker for play.

#### (Recommended FM:100-108MHz)

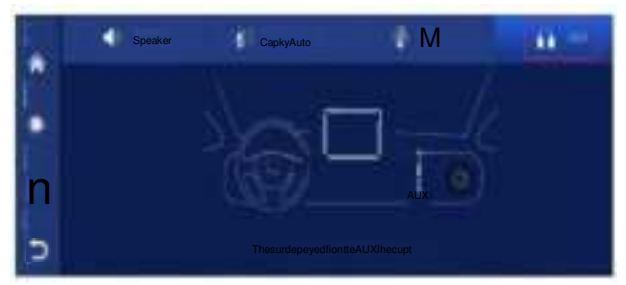

4.AUX output: The sound is played from the AUX line output

### **F.Setting**

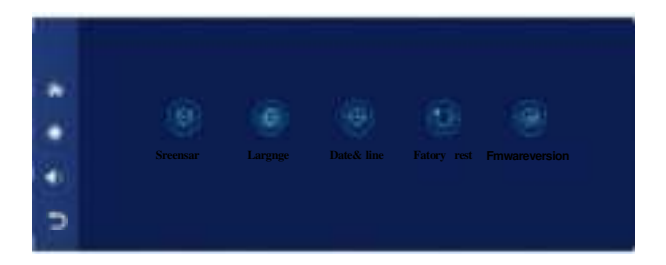

enter the setting interface

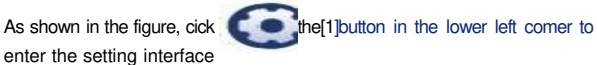

| lcon        | specification                                                                                                    |
|-------------|----------------------------------------------------------------------------------------------------|
| Screen save | Click [Screen saver] to enter the settings<br>Screen savers can be set to: Tumoff /off /lmin/10seconds/<br>30seconds<br>When set for 1 or 5 minutes, the system operates for no<br>coresponding time, and the screen wil |
| Language    | Click [Language] to enter the settings:<br>Language can be set up: Simplified Chinese/<br>traditional Chinese/English/Russian/Spanish/French/<br>German/Japanese/Korean                                                  |

| Reset factory        | dlick [Reset factory] to enter the Settings<br>Restore the factory settings, and you restore all<br>the settings to the initial state. |
|----------------------|----------------------------------------------------------------------------------------------------|
| Firmwyare<br>version | Click on [Firmware Version] to enter the menu<br>This option is available in the current basic version for easy<br>confirmation.       |

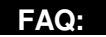

- 1.Because the output current is unstable when the car starting, please tum off the FM before stopping the car, othenwise the FM will make noise when you starting the car again.
- 2.When you use the FM to connect the carplay,please don't use the same frequency as the broadcast, otherwise the carplay wil be frequency bumping and no sound. you can use the AUX cable to connect the carplay, which can effectively solve this problem.
- 3.After our research, it will affect some functions of the carplay and reduce the customer's experience when the carplay is equipped with a camera, so we remove the camera function to bring you the most extreme service.
- 4.After connection to the Carplay/Android Auto, please wait for 10-20 seconds, and then the system will Auto Connect the your phone.
- 5.Before connecting again, please tum on Bluetooth and WFI,the system wil auto connection your mobile phone.
- 6Please according our suggested to connect the power circuit, and avoid interference when the machine is started.

### FCC Warnning:

This equipment has been tested and found to comply with the limits for a Class B digital device, pursuant to part 15 of the FCC Rules. These limits are designed to provide reasonable protection againstharmful interference in a residential installation. This equipment generates, uses and can radiateradio frequency energy and, if not installed and used in accordance with the instructions, maycause harmful interference to radio communications. However, there is no guarantee thatinterference will not occur in a particular installation. If this equipment does cause harmfulinterference to radio or television reception, which can be determined by turning the equipmentoff and on, the user is encouraged to try to correct the interference by one or more of thefollowing measures:

- Reorient or relocate the receiving antenna.
- Increase the separation between the equipment and receiver.
- Connect the equipment into an outlet on a circuit different from that to which the receiver is connected.
- Consult the dealer or an experienced radio/TV technician for help.

Caution: Any changes or modifications to this device not explicitly approved by manufacturer could void your authority to operate this equipment.

This device complies with part 15 of the FCC Rules. Operation is subject to the following two conditions:

(1)This device may not cause harmful interference, and (2) this device must accept any interference received, including interference that may cause undesired operation.

This equipment complies with FCC radiation exposure limits set forth for an uncontrolled environment. This equipment should be installed and operated with minimum distance 20cm between the radiator and your body.

# **ISED Statement**

- English: This device complies with Industry Canada license-exempt RSS standard(s). Operation is subject to the following two conditions: (1) This device may not cause interference, a nd (2) This device must accept any interference, including interference that may cause undesired operation of the device.

The digital apparatus complies with Canadian CAN ICES-3 (B)/NMB-3(B).

French: Le présentappareilestconforme aux CNR d'Industrie Canada applicables aux appareils radio exempts de licence. L'exploitationestautorisée aux deux conditions suivantes: (1) l'appareil ne doit pas produire de brouillage, et (2) l'utilisateur de l'appareildoit accepter tout brouillageradi oélectriquesubi, mêmesi le brouillageest susceptible d'encompromettre le fonctionnement.
l'appareil numérique du ciem conforme canadien peut - 3 (b) / nmb - 3 (b).

This device meets the exemption from the routine evaluation limits in section 2.5 of RSS 102 and compliance with RSS 102 RF exposure, users can obtain Canadian information on RF exposure and compliance.

cet appareil est conforme à l'exemption des limites d'évaluation courante dans la section 2.5 du cnr - 102 et conformité avec rss 102 de l'exposition aux rf, les utilisateurs peuvent obtenir des données canadiennes sur l'exposition aux champs rf et la conformité.

This equipment complies with Canada radiation exposure limits set forth for an uncontrolled environment.

This equipment should be installed and operated with minimum distance 20cm between the radiator & your body.

Cet équipement est conforme Canada limites d'exposition aux radiations dans un environnement non contrôlé.

Cet équipement doit être installé et utilisé avec une distance minimale de 20 cm entre le radiateur et votre corps.